Todos los clientes de Banco Internacional, ahora pueden realizar el pago de los valores relacionados con la tarjeta del Club **PYCCA** a través de su **Banca Online**.

# E Banca

### Manual de Usuario **Recaudaciones PYCCA**

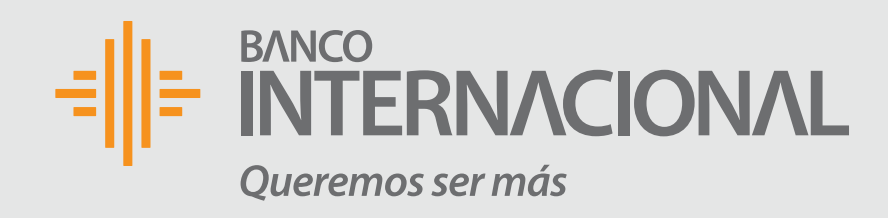

### Ingresa a:

### www.bancointernacional.com

- y escoge la opción:
- Banca Online
- Banca Online Personas

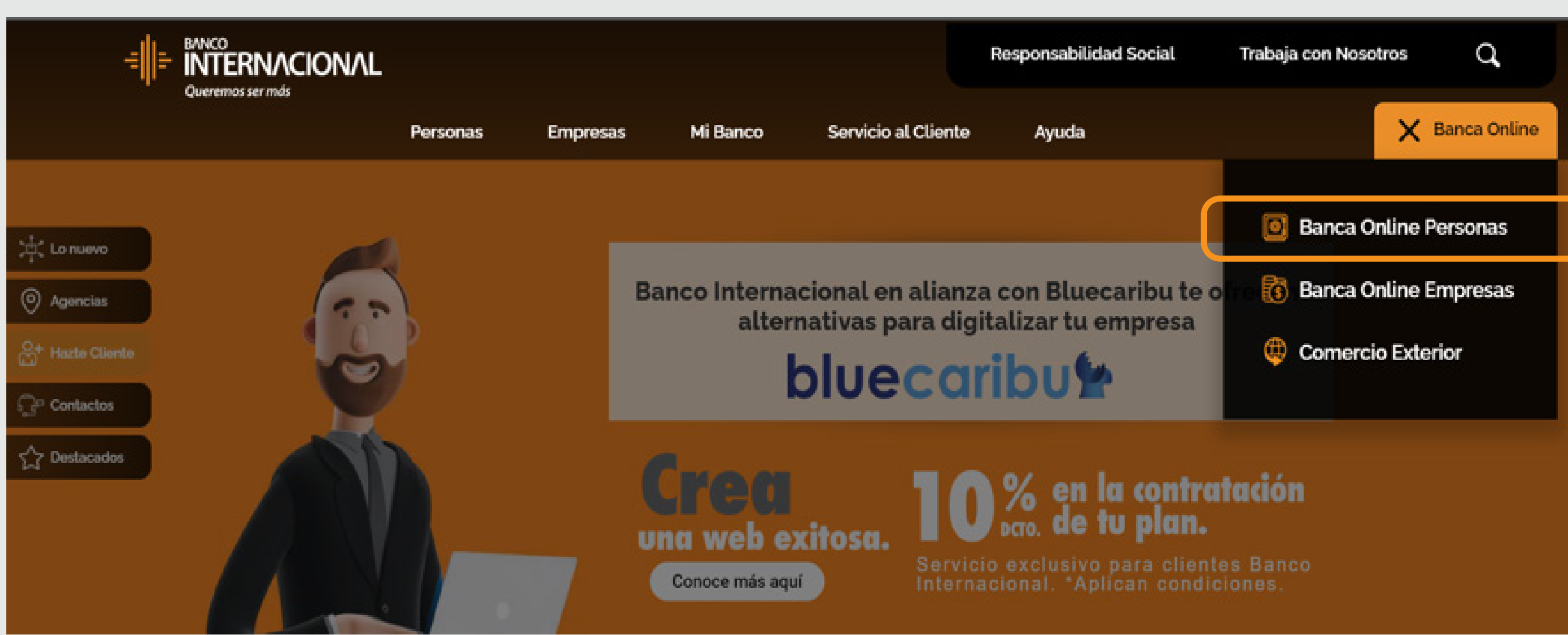

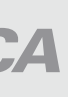

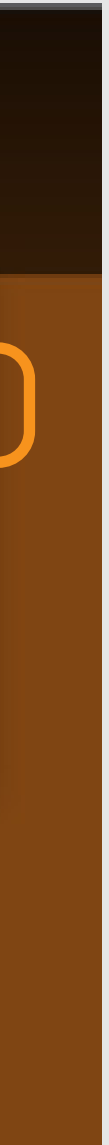

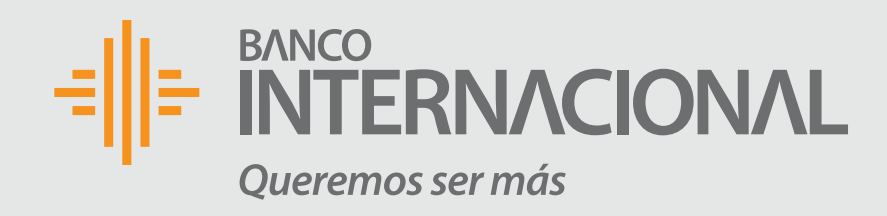

### Ingresa: Usuario y contraseña.

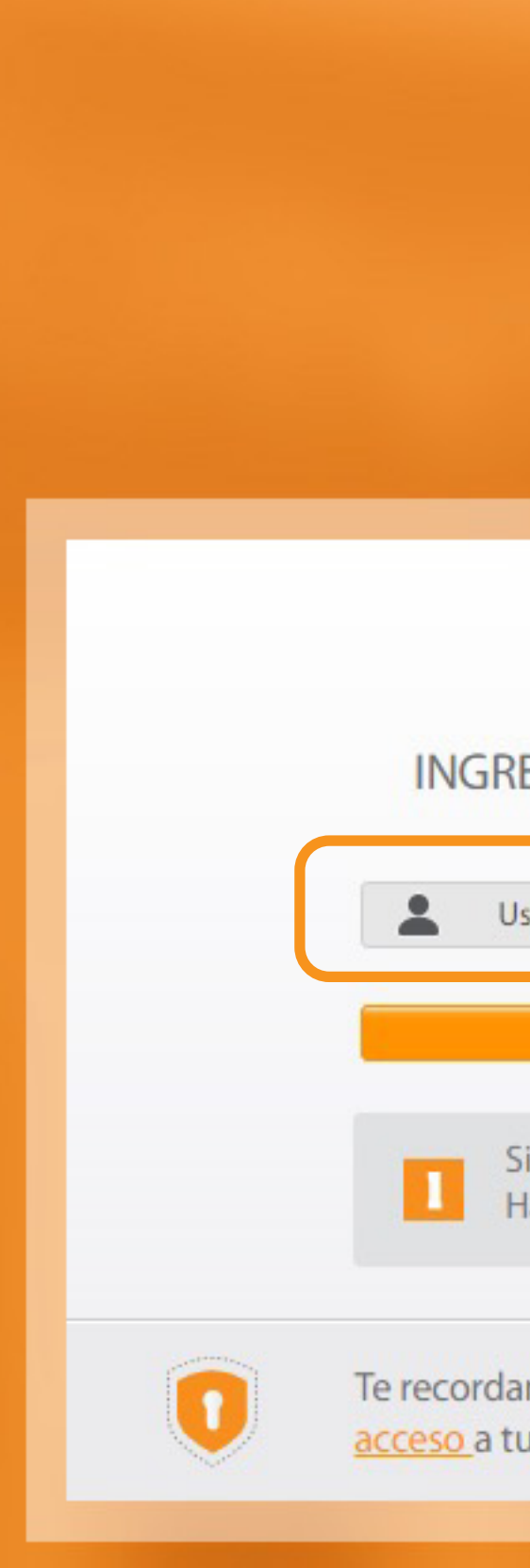

Tutorial Banca Online **Recaudaciones PYCCA** 

| E       BANCO         INTERNACIONAL         Bienvenido(a)       Ayuda         Contáctanos                                                                    |                                                                                                    |  |  |  |  |  |
|----------------------------------------------------------------------------------------------------|----------------------------------------------------------------------------------------------------|--|--|--|--|--|
| INGRESO A BANCA ONLINE                                                                                                    | UTILIDADES                                                                                                   |  |  |  |  |  |
| Continuar<br>Si ingresas con USUARIO TEMPORAL<br>Haz click aquí                                                                                              | <ul> <li>¿Olvidaste tu contraseña?</li> <li>Desbloquea tu usuario</li> <li>¿Olvidaste tu usuario?</li> </ul> |  |  |  |  |  |
| Te recordamos que Banco Internacional <mark>no solicita <u>informac</u>ional a solicita informacional a solicita a servicios electrónicos vía e-mail.</mark> | ión personal relacionada con usuarios y contraseñas de                                                       |  |  |  |  |  |

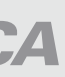

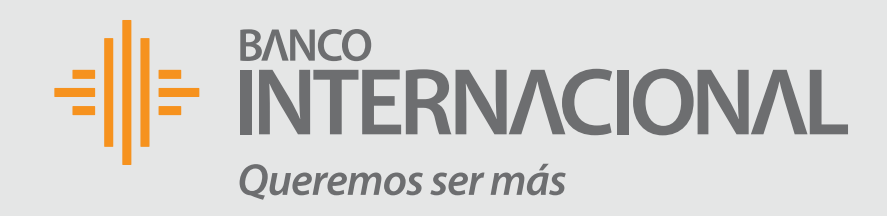

#### Para realizar el pago puedes acceder desde la sección posición consolidada.

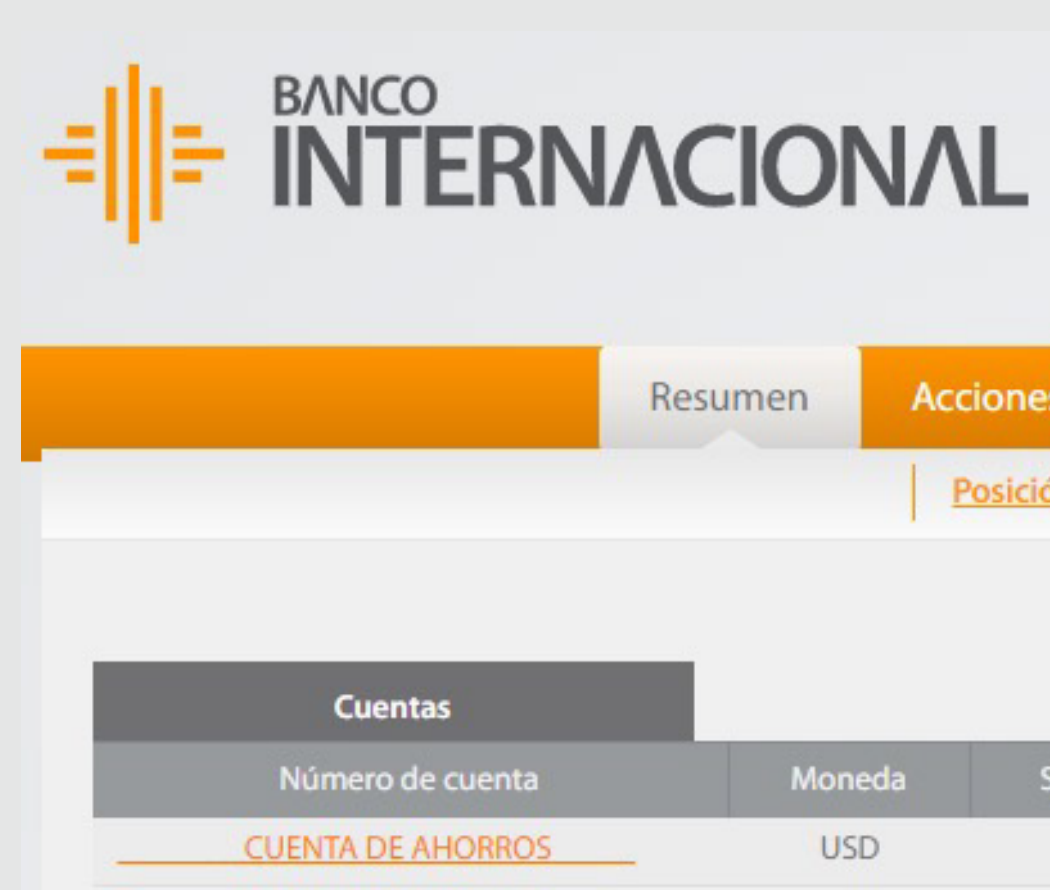

Moneda

USD

Saldo Efectivo

263.95

Bienvenido JUAN PEREZ

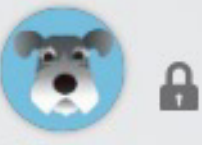

Transferir

Fecha de último ingreso: 17/01/2020 15:57:13

Pagar

| Resumen | Acciones Frecuentes  | Documentos y Comprobantes  | Atención al Cliente | Mi Perfil |
|---------|----------------------|----------------------------|---------------------|-----------|
|         | Posición Consolidada | Avance de Efectivo Cuentas | Tarjeta de Crédito  |           |
|         |                      |                            |                     |           |
|         |                      |                            |                     |           |

Saldo Total

263.95

Por Efectivizar

0.00

Sobregiro Disponible

0.00

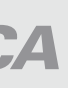

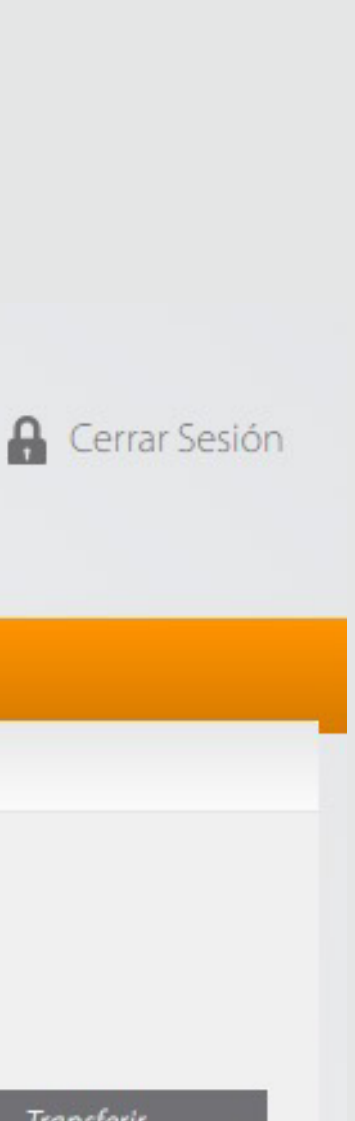

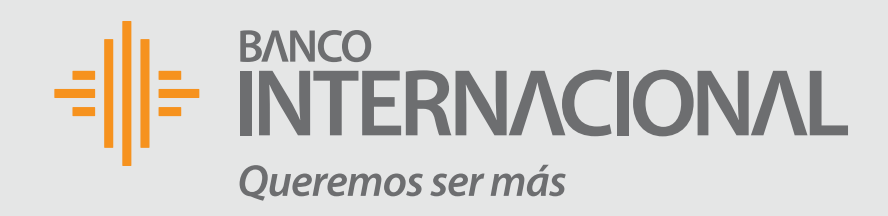

### Escoge la opción:

### **Servicios NO Registrados**

y en el campo "Empresa / Servicio" ingresa la palabra PYCCA, y haz clic en el botón Buscar.

| Paso 1  |            |         |
|---------|------------|---------|
|         | Grupo de S | ervicio |
|         |            |         |
|         |            |         |
| Selecci | onar       |         |
|         |            | РҮСС    |
|         |            |         |

Cancelar

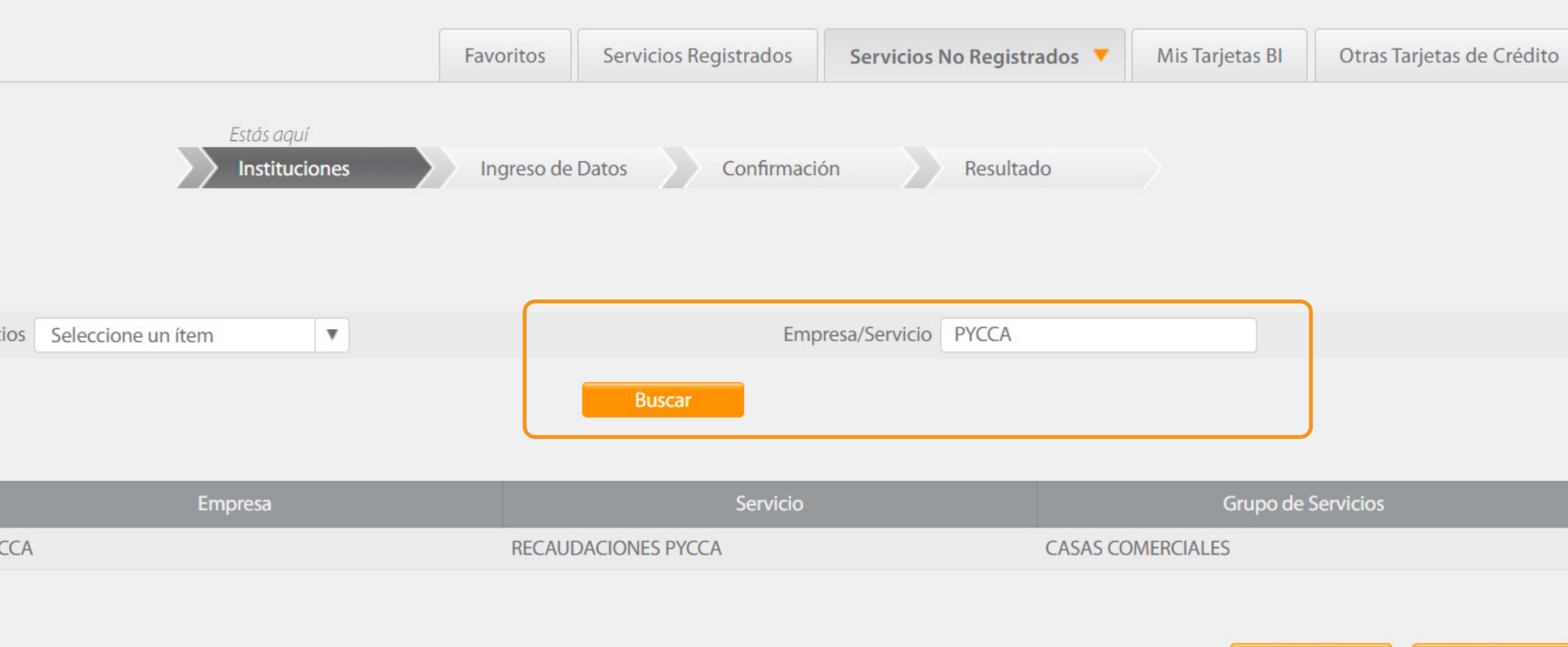

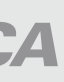

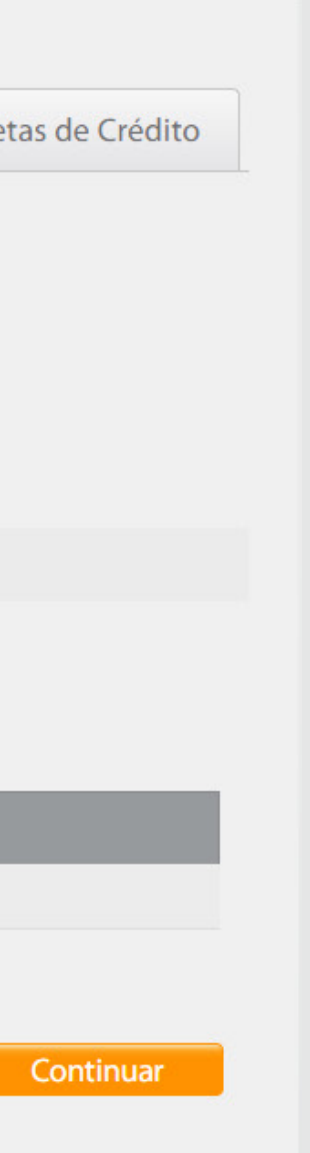

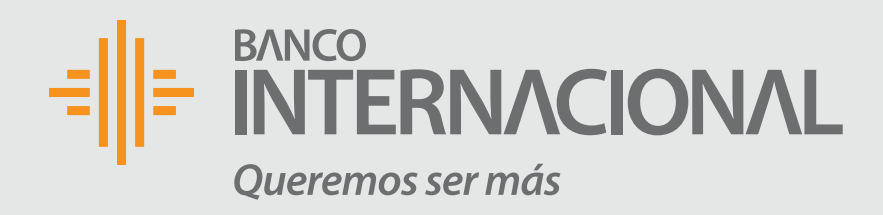

### Selecciona

#### la empresa y presiona el botón Continuar.

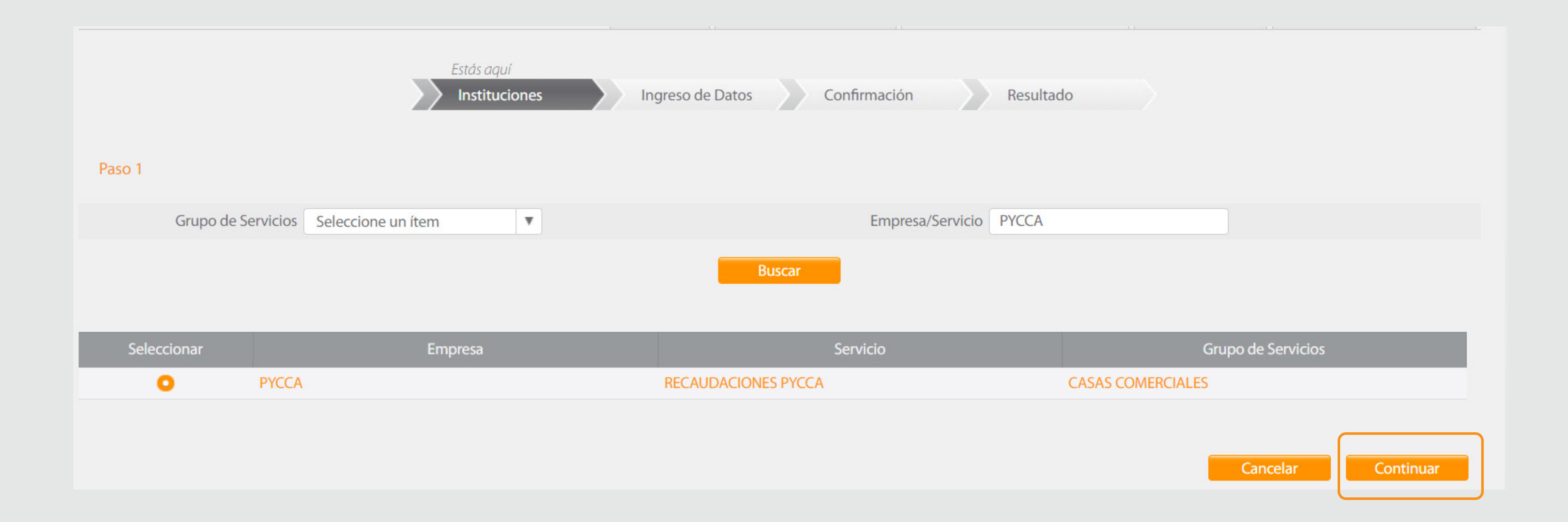

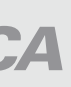

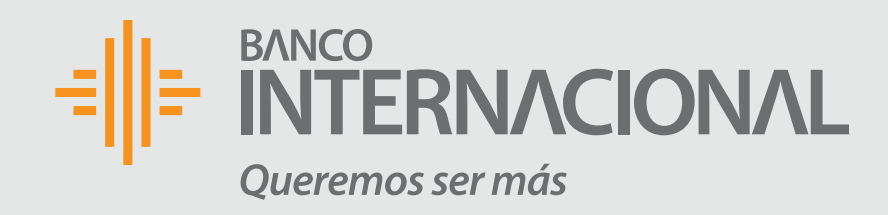

### Ingresa

#### los datos requeridos y luego presiona **Consultar.**

Paso 2

Información Cédula / RUC (1711099836)

Ingreso de Datos

ΡΊζζΑ

Forma de Pago

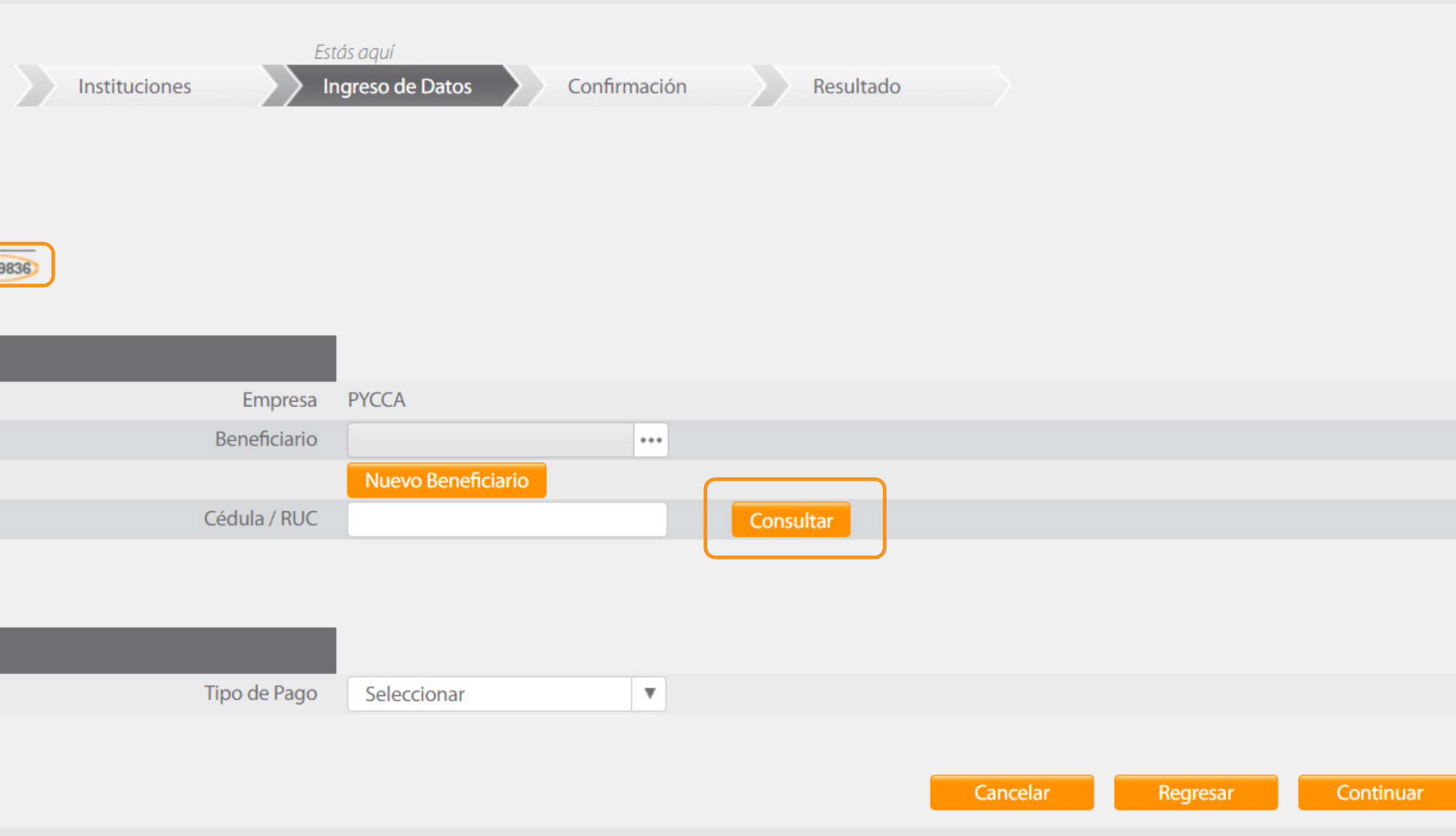

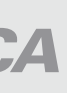

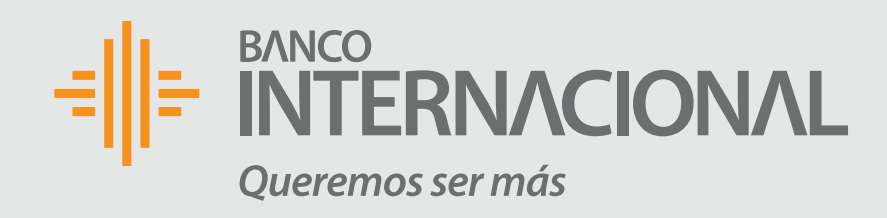

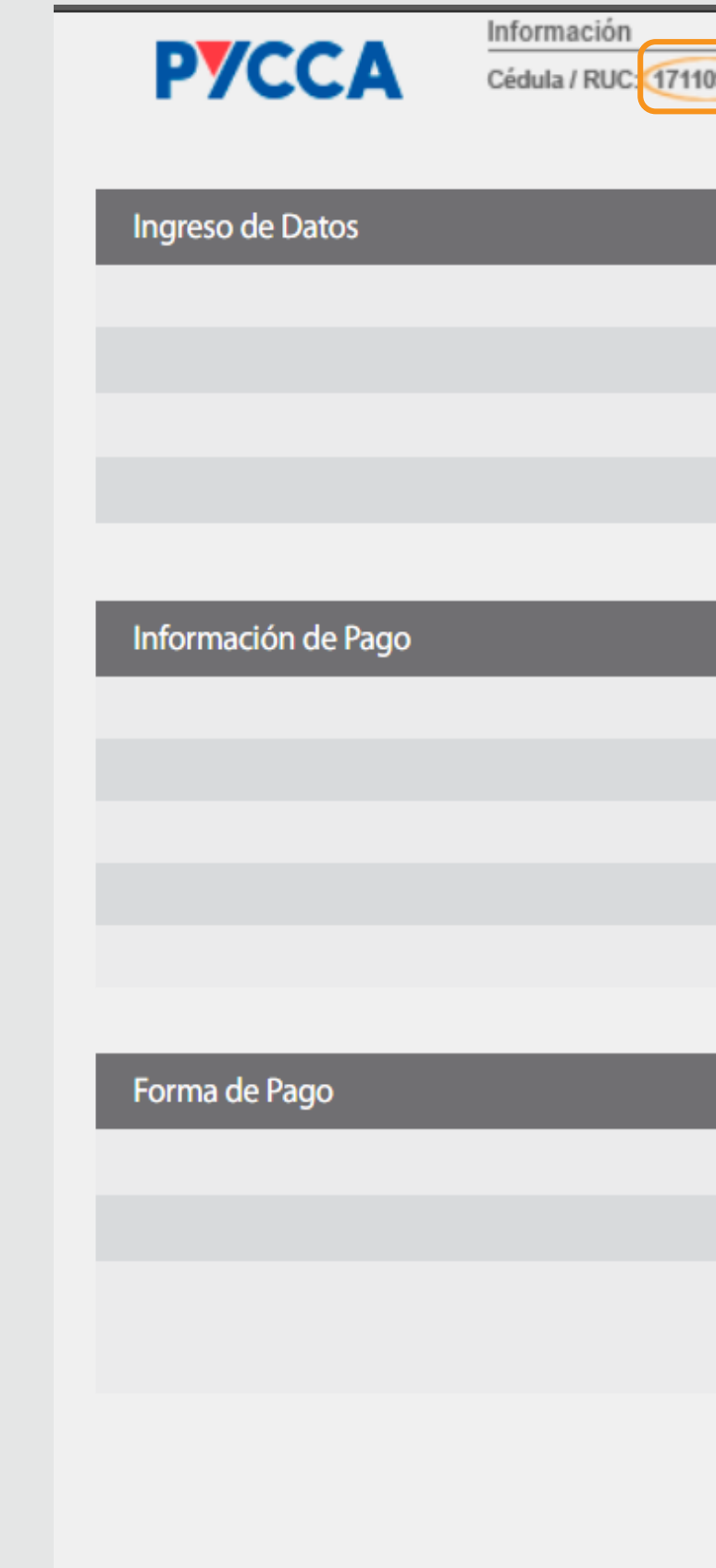

#### **El sistema devolverá** el valor a cancelar, deberás escoger la cuenta de la cual se ralizará el pago y luego presionas el botón **Continuar.**

| 99836                |                              |     |           |          |          |         |
|----------------------|------------------------------|-----|-----------|----------|----------|---------|
|                      |                              |     |           |          |          |         |
| Empresa              | РҮССА                        |     |           |          |          |         |
| Beneficiario         |                              | ••• |           |          |          |         |
|                      | Nuevo Beneficiario           |     |           |          |          |         |
| Cédula / RUC         | 0914123864                   |     | Consultar |          |          |         |
|                      |                              |     |           |          |          |         |
|                      |                              |     |           |          |          |         |
| Código De Referencia | 0914123864                   |     |           |          |          |         |
| Identificación       | 0914123864                   |     |           |          |          |         |
| Nombre               | PALACIOS FLORES MARIA TERESA | l l |           |          |          |         |
| Descripción          | TOTAL_DEUDA:13.59            |     |           |          |          |         |
| Valor                | 0.01                         |     |           |          |          |         |
|                      | _                            |     |           |          |          |         |
|                      |                              |     |           |          |          |         |
| Tipo de Pago         | DÉBITO CUENTA                | T   |           |          |          |         |
| Cuenta de Débito     | 2241435                      | T   |           |          |          |         |
| Sobregiro Disponible | 0.00                         |     |           |          |          |         |
| Saldo Disponible     | 1,213.70                     |     |           |          |          |         |
|                      |                              |     |           |          |          |         |
|                      |                              |     |           | Cancelar | Pogrosar | ntinuar |
|                      |                              |     |           | Cancelai | negresar | nunuar  |

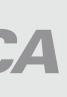

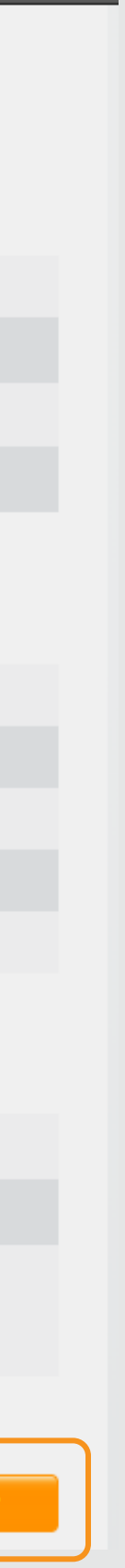

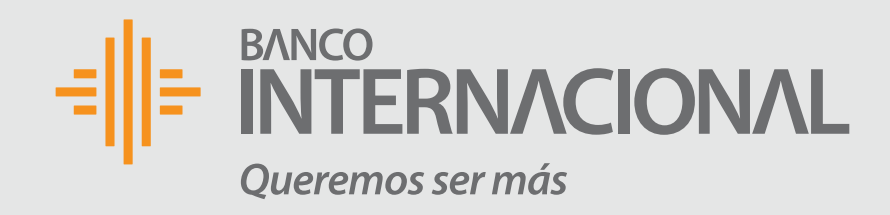

#### El sistema mostrará la información del pago previo a ser confirmada, si está de acuerdo presiona **Continuar**, el sistema solicitará que se ingrese el código de confirmación que se envía al número celular registrado.

Pago de Servicios

Información de Pago

Paso 3

Forma de Pago

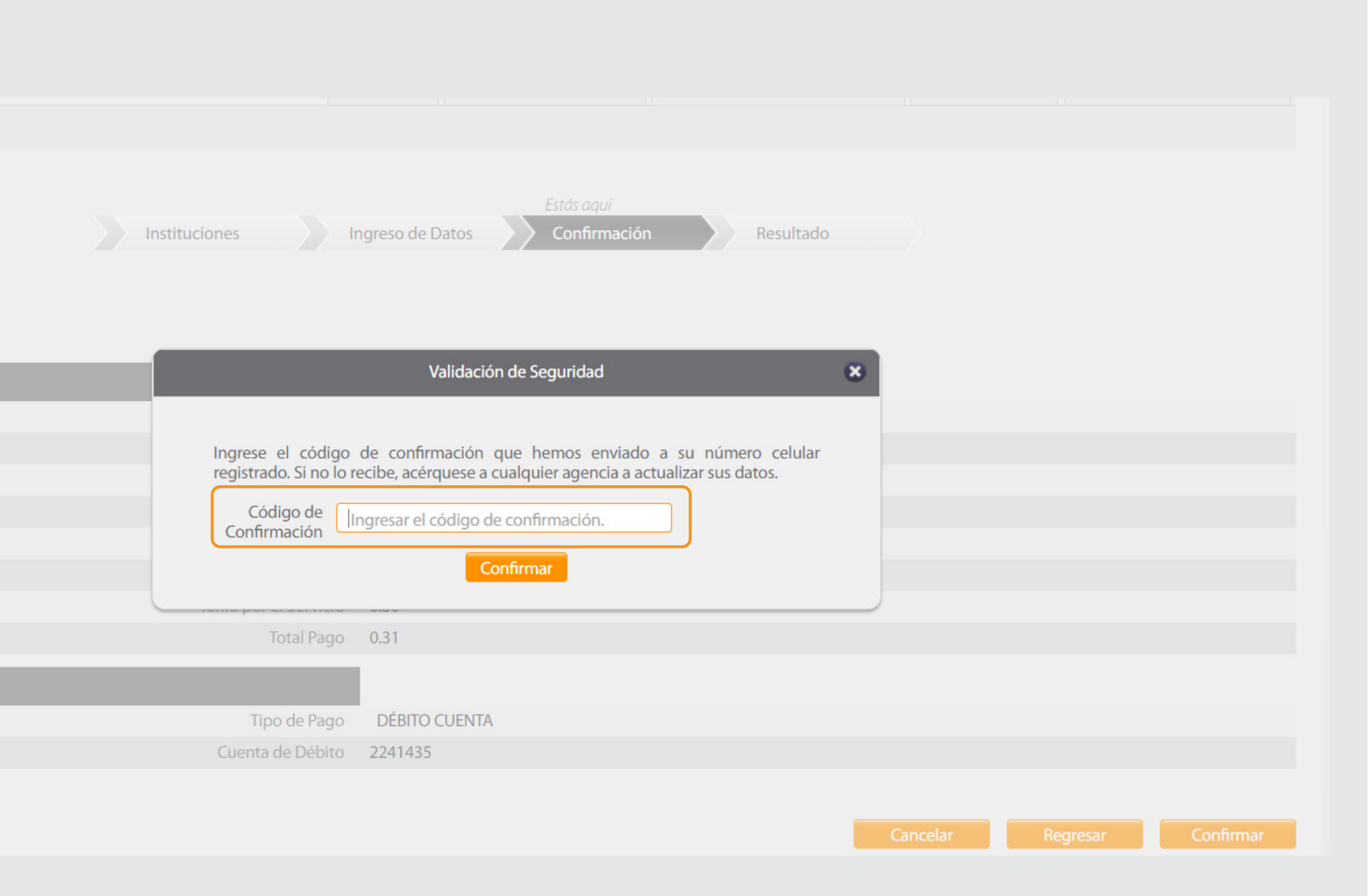

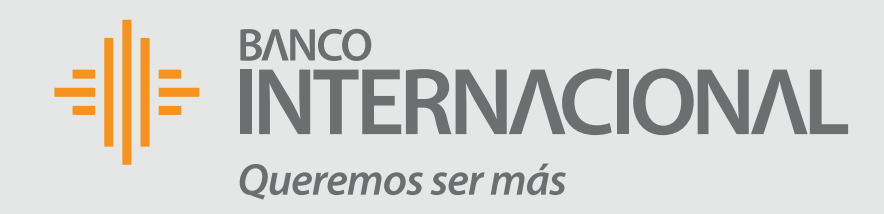

### **Una vez confirmada** la transacción, el sistema mostrará el comprobante de pago.

Pago de Servicios Paso 4 Información de Pago Forma de Pago

Datos de la Transacción

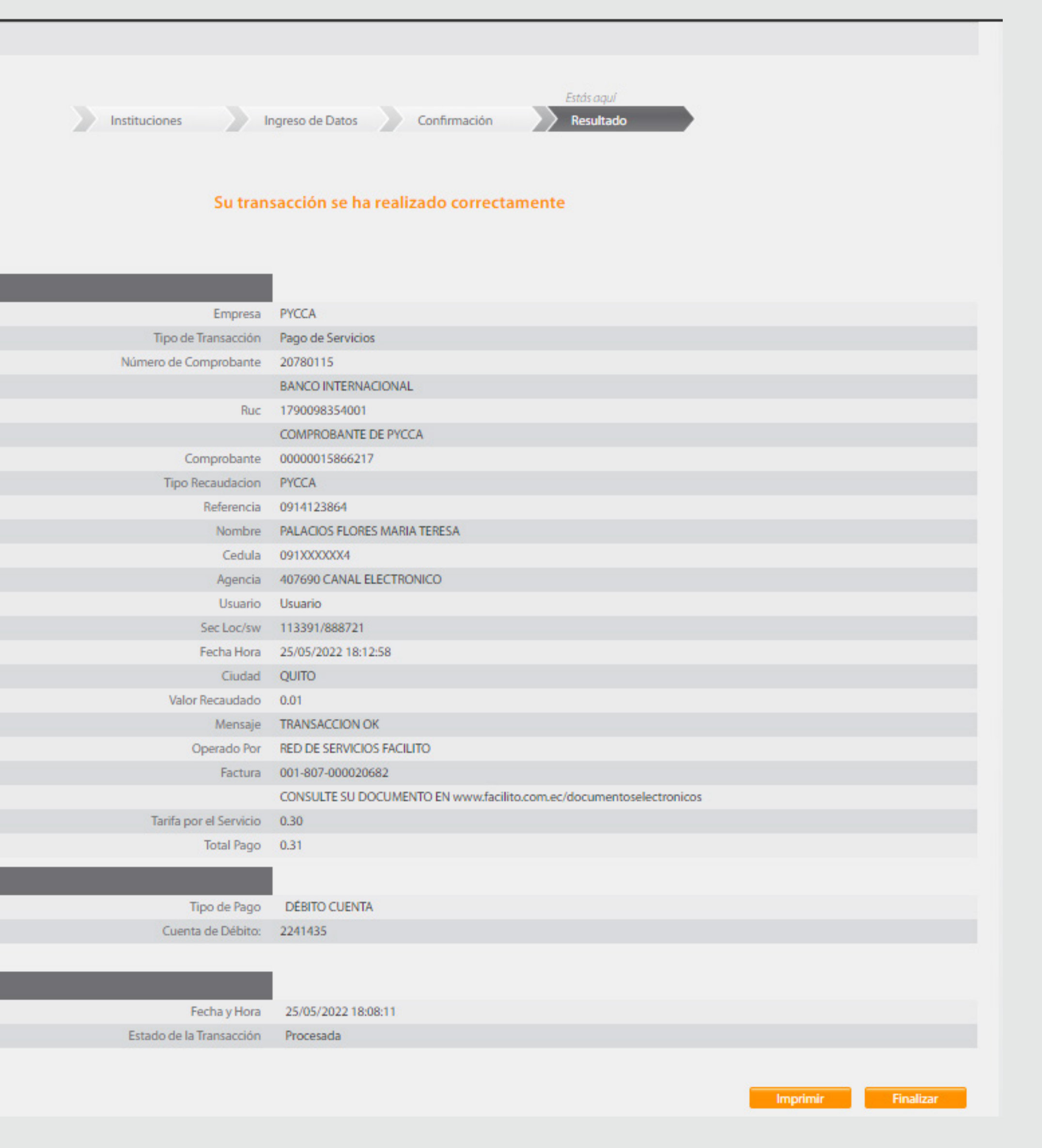

## BANCO INTERNACIONAL Queremos ser más